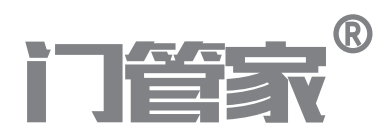

| ((( | ( (g)) | ))) |  |
|-----|--------|-----|--|
| 1   | 2      | 3   |  |
| 4   | 5      | 6   |  |
| 7   | 8      | 9   |  |
| *   | 0      | #   |  |
|     |        |     |  |

# 手机蓝牙门禁一体机 M100

## 产品说明书

## 产品介绍

| 产品概述 | <br>. 3 |
|------|---------|
| 产品特点 | <br>. 3 |
| 产品参数 | <br>. 3 |

## 使用手册

| 一、恢复出厂设置          | 4 |
|-------------------|---|
| 二、设备初始化           | 4 |
| 1、app页面初始化        | 4 |
| 2、断电操作设备初始化       | 4 |
| 三、管理员操作(APP操作)    | 4 |
| 1、进入管理员配置模式       | 4 |
| 2、APP添加设备         | 5 |
| 3、增加用户            | 5 |
| 4、删除用户            | 5 |
| 5、开锁时间设置          | 6 |
| 6、电器开关控制信号设置      | 6 |
| 7、修改管理员密码         | 6 |
| 8、同步数据            | 6 |
| 9、备份电子钥匙          | 6 |
| 10、发送钥匙           | 7 |
| 四、用户开门操作          | 7 |
| 1、手机开门            | 7 |
| 2、刷卡开门            | 7 |
| 3、密码开门            | 7 |
| (1)修改设备管理密码       | 7 |
| (2)产生临时密码(app产生 ) | 7 |
| (3)密码开门           | 7 |
| 五、声光指示            | 7 |

## 产品概述:

手机蓝牙门禁一体机是我公司生产设计的,集密码开门、刷卡开门、刷手机开门于一体的 新一代智能一体机。

产品特点:

- 简洁时尚的外观设计,表面采用亚克力材质,按键采用全触摸式。
- 基于蓝牙,支持Android4.3及iOS4.0以上版本的手机。
- 金融级别的高安全性设计,对通讯的数据进行加密,杜绝复制。
- 通电接锁即可使用,智能、快捷、安全。
- 设备基于互联网通讯技术,轻松部署远程联网管理。
- 支持公有云和私有云等多种部署方式,灵活方便,满足不同客户的应用需求。
- 可部署于社区、公司、连锁店、出租房、基站等的门禁管理。
- 1000用户注册容量(包括IC卡和手机)
- 用户登记、卡片管理、快速发卡(app点击进入发卡模式,可连续刷卡注册), app轻松完成。

| $\overline{\mathbf{x}}$ |    | - 米石 | ī |
|-------------------------|----|------|---|
| )                       | 田乡 | >女人  | ī |

| 工作模式:   | 蓝牙4.0/密码标配,IC可选配 |
|---------|------------------|
| 蓝牙感应距离; | <10米,随不同工作模式可配置  |
| 蓝牙感应速度; | <2秒              |
| 读卡频率;   | 13.56MHz         |
| 卡感应距离;  | <5cm             |
| 读卡速度;   | <0.2秒            |
| 密码:     | 12键标准密码按键        |
| 韦根通信距离; | 100米             |
| 工作电压:   | DC5-16V          |
| 工作电流:   | <32mA            |
| 工作温度:   | -10-70° C        |
| 工作湿度:   | 10-90%           |
| LED:    | 双色LED            |
| 蜂鸣器:    | 支持               |

## 一、恢复参数出厂设置

初始化不会删除卡片数据,只把机器的设置参数还原出厂默认值。

| 步骤 | 操作方法                                |
|----|-------------------------------------|
| 1  | 断电,按住开门按钮不松手。                       |
| 2  | 通电,机器"嘀嘀"两声。                        |
| 3  | 继续按住开门按钮10秒,"嘀一"声响,绿灯长亮1S。恢复出厂设置成功。 |

### 二、设备初始化

1、App页面初始化

靠近设备1米范围内,拥有管理员权限用户,点击初始化,绿灯常亮1秒,蜂鸣器 长响,全部用户数据删除成功。

2、断电操作设备初始化(参数恢复出厂设置及删除用户数据)

| 步骤 | 操作方法                                                |
|----|-----------------------------------------------------|
| 1  | 断电,按住开门按钮不松手。                                       |
| 2  | 通电,机器"嘀嘀"两声。                                        |
| 3  | 继续按住开门按钮10秒, "嘀一"声响,绿灯长亮1S。恢复出厂<br>设置成功。            |
| 4  | 松开出门按钮,1秒后再次持续按住出门按钮10秒,"嘀嘀嘀"响<br>三声,绿灯长亮1S,设备初始化成功 |

## 三、管理员操作(APP操作)

1、进入管理员配置模式

(1)设备未登记超级管理员流程: 连续按压松开出门开关3次,成功进入管理模式,60秒 无操作超时自动退出管理模式。此时在手机门管家APP中点击""图标添加设备,添加成 功后即可进行设备管理。

(2) 设备已经登记超级管理员流程:管理员打开手机门管家app,靠近设备一米范围内, 选择指定设备并进入管理界面,设备led 红灯慢闪,成功进入管理模式,60秒无操作超时 自动退出管理模式。 2、APP添加设备

(1) 进入配置模式后,App直接从设备添加的电子钥匙,第一个自动拥有超级管理员权限,其他的为普通管理员。

(2) 权限管理;

超级管理员:分发普通管理员,普通用户权限。登记卡,删除卡,系统初始化,修改延时 时间,蓝牙开门。

普通管理员;除不能分发管理员权限外,与超级管理员一致。

普通用户: 蓝牙开门

3、增加用户

(1) 增加手机用户

管理员在手机门管家APP中选择要增加用户的门禁设备,点击""图标进入该设备的管理界面,选择发送电子钥匙,设置钥匙权限和时间,输入手机号码,点击发送,该电子钥 匙将发送给指定的用户,该用户手机门管家APP接收后即可按授权权限开门。 还未注册手机门管家APP,服务器发送手机短信提示安装app。(本功能第二版再做)

(2) 增加卡用户

管理员在手机门管家APP中选择要增加用户的门禁设备,点击""图标进入该设备的管理界面,点击卡登记,进入卡登记模式,此时设备led 红灯慢闪,成功进入卡登记模式。 (如果一直没有刷卡登记,30s后自动退出卡登记模式。也可在app界面点击退出登记模式)。

此时可连续刷卡增加卡用户,卡片成功登记后,绿灯常亮1秒,蜂鸣器长响一声。

4、 删除用户

(1) 删除手机用户

管理员在手机门管家APP中选择要删除用户的门禁设备,点击""图标进入该设备的管 理界面,选择删除电子钥匙,在列表中选择要删除的账户,点击【删除】按钮,确认后 将删除该用户的电子钥匙。

(2) 删除卡用户

管理员在手机门管家APP中选择要删除用户的门禁设备,点击""图标进入该设备的管理界面,点击删除用户,此时设备led 红灯慢闪,成功进入删除用户模式,此时在设备 上刷卡则删除该卡,也可以直接在APP中输入卡号或者手机号,从该设备删除该卡。 5、开锁时间设置: (出厂默认5秒)

管理员在手机门管家APP中选择要设置的门禁设备,点击""图标进入该设备的 管理界面,点击开门延时时间,设置指定的开门延时。开锁时间设置范围:1~255 秒。

6、电器开关控制信号设置

电器开关与电锁控制只能选择其中一种。设置为电器开关状态后,待机时,机内继 电器的COM与NO断开,当刷有效卡,COM与NO接通。待下一次刷有效卡 COM与NO才会断开,如此循环。

#### 7、 修改管理员密码

输入旧密码验证身份,再输入新密码,点击确认即可更新管理员密码。

8、同步数据

(1) APP获取设备数据

靠近设备1米范围内,拥有管理员权限用户,点击获取数据栏,led 红灯缓慢闪烁, 开始传送数据,传输完毕后,蜂鸣器长响一声,设备led亮绿色。

(2) APP更新数据到设备

靠近设备1米范围内,拥有管理员权限用户,点击更新数据栏,选择需要同步的数 据设备,led 红灯缓慢闪烁,开始传送数据,传输完毕后,蜂鸣器长响一声,设备 led亮绿色。

9、备份电子钥匙

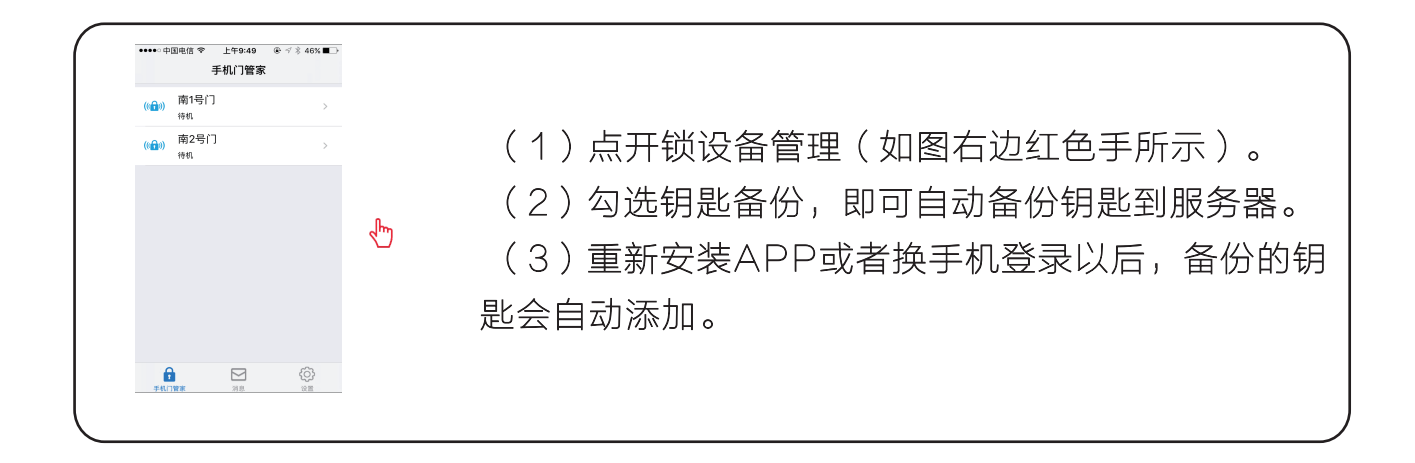

10、发送钥匙。

- (1)发送时先选择发送超级管理员钥匙、普通管理员钥匙还是普通用户钥匙。
- (2)勾选发送,即可发送电子钥匙到相关账户。
- (3) 收到钥匙的用户锁列表会自动更新,显示最新的电子钥匙。

## 四、用户开门操作

- 1、手机开门、摇一摇开门、点击开门
- 2、刷卡开门
- 3、 密码开门
- (1) 修改设备管理密码
- 添加设备后,进入设备详细信息栏,可查看到设备初始密码,靠近设备1米范围内可修改6位管 理员密码。
- (2)产生临时密码(app产生)
- (3)密码开门
  - ①首先按"\*"。
  - ②输入6位管理密码或者8位临时密码。
  - ③按"#"确认。
  - ④密码比对通过,门打开,绿灯常亮1秒,蜂鸣器长响。
  - **⑤**密码比对失败,蜂鸣器短响三次。
  - ⑥开门成功,设备led 绿灯长亮1秒,beep长响一声。
  - ⑦开门失败,设备led 绿灯短亮,beep短响一声。

## 五、声光指示

| 操作状态 | 指示灯颜色 | 蜂鸣器 |
|------|-------|-----|
| 待机状态 | 红色    |     |
| 有效按键 |       | 嘀-  |
| 进入编程 | 红色慢闪  | 嘀-  |
| 进入设置 | 黄色常亮  | 嘀   |
| 操作错误 | 嘀嘀嘀   |     |
| 开锁   | 绿色    | 嘀-  |
| 报警   | 红色快闪  | 报警音 |